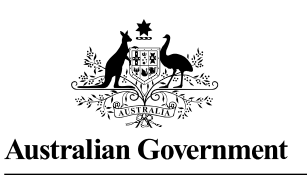

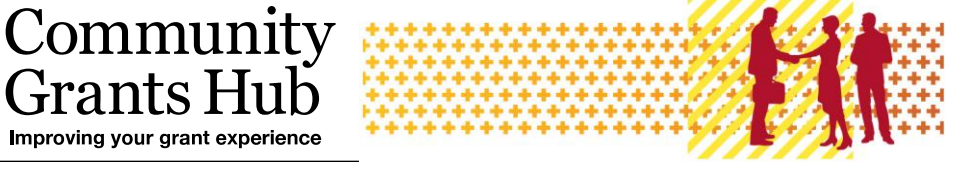

# Add Organisation Staff

Grants I

Grant Recipient Portal Task Card

#### Portal Access required: Administrator

The Grant Recipient Portal (Portal) enables grant recipients to add staff from their Organisation to the Portal.

This task card describes the process of adding Organisation staff as contacts to the Portal including system validations to assist with reducing duplicate contacts from being added.

### Access levels for the Portal

- Organisation Viewer The staff member can view various screens but will not be able to • add details or make any changes
- Organisation Editor The staff member can add details and make changes on selected • available screens
- Organisation Administrator (the highest level of access) The staff member can add • details and make changes on all available screens.

Note: the access level of No Access is to be used for staff members who do not require access to the Portal but need to be added as an Organisation contact so they can be assigned to grant agreements or grant activities.

The below details the functionality for each access level:

| Portal Functionality                                              | Organisation<br><b>Viewer</b> | Organisation<br><b>Editor</b> | Organisation<br>Administrator |
|-------------------------------------------------------------------|-------------------------------|-------------------------------|-------------------------------|
| Update Bank Accounts<br>(certain information only)                | No                            | No                            | Yes                           |
| Give staff access to the Portal                                   | No                            | No                            | Yes                           |
| Create / edit staff                                               | No                            | No                            | Yes                           |
| Edit Organisation details                                         | No                            | No                            | Yes                           |
| Accept funding offers or variations<br>(if set up as a signatory) | No                            | Yes                           | Yes                           |
| Submit Reporting Obligations                                      | No                            | Yes                           | Yes                           |
| Update personal profile                                           | Yes                           | Yes                           | Yes                           |
| View grant information                                            | Yes                           | Yes                           | Yes                           |

# Adding Staff in the Portal

### Step 1

From the Home screen, select the **Organisation Profile** tile. Alternatively, select the **Organisation Profile** link from the Navigation menu.

| Australian Government Community<br>Grants Hubb                               |                                                                             |                                                                           |                                                |  |  |  |  |  |  |
|------------------------------------------------------------------------------|-----------------------------------------------------------------------------|---------------------------------------------------------------------------|------------------------------------------------|--|--|--|--|--|--|
| Home Grants <del>-</del> Milestones Ap<br>Acceptances                        | plications Payment Advice Orga                                              | anisation Profile Data Exchange 🗗                                         | Training and Support 🗗                         |  |  |  |  |  |  |
|                                                                              |                                                                             | 👪 You are cu                                                              | urrently viewing: Training Group 2022          |  |  |  |  |  |  |
| Hi GRP. Welcome t                                                            | o the Grant Recipier                                                        | nt Portal.                                                                |                                                |  |  |  |  |  |  |
| Grant Agreements                                                             | Grant Activities                                                            | Milestones                                                                | Applications                                   |  |  |  |  |  |  |
| View your organisation's current<br>Grant Agreement details and<br>documents | View your organisation's current<br>Grant Activity details and<br>documents | View your organisation's<br>upcoming, submitted and<br>payment Milestones | View your organisation's Grant<br>Applications |  |  |  |  |  |  |
|                                                                              |                                                                             |                                                                           |                                                |  |  |  |  |  |  |
| Payment Advice                                                               | Organisation Profile                                                        | Personal Profile                                                          | Acceptances                                    |  |  |  |  |  |  |
| Search and resend Payment<br>Advices                                         | Manage your organisation's<br>details                                       | Manage your personal details                                              | View and manage Grant<br>Acceptances           |  |  |  |  |  |  |
|                                                                              |                                                                             |                                                                           | 4                                              |  |  |  |  |  |  |

#### Step 2

The Organisation Profile screen will display. Select **Staff** from the Organisation profile menu to display the Organisation's Staff screen.

| BETA This is beta. Help us make it better for you - please g | ve feedback                            |                         |                                   |     |                            |                              |
|--------------------------------------------------------------|----------------------------------------|-------------------------|-----------------------------------|-----|----------------------------|------------------------------|
| Australian Government                                        | <b>Fit</b>                             |                         |                                   |     | Notifications <sup>0</sup> | Personal Profile Logout      |
| Home Grants <del>-</del> Milestones Applications Pay         | ment Advice Organisation Profile       | Data Exchange 🛛         | Training and Support 🗗 Acceptance | :es |                            |                              |
|                                                              |                                        |                         |                                   |     | You are currently          | viewing: Training Group 2022 |
| You are here: Home / Organisation Profile                    |                                        |                         |                                   |     |                            |                              |
| Organisation profile                                         | Organisation details                   |                         |                                   |     |                            |                              |
| mena                                                         | Organisation details can be updated if | you are an Administrato | r                                 |     |                            |                              |
| Organisation details                                         |                                        |                         |                                   |     |                            |                              |
| Postal address                                               |                                        |                         |                                   |     |                            | Update                       |
| Staff                                                        | Organisation ID:                       |                         | Organisation name:                |     | Legal name:                |                              |
| Park services                                                | 4-GXVAVJL                              |                         | Training Group 2022               |     | Training Group 2022        |                              |
|                                                              | 4504                                   |                         | Dustance address                  |     | Dharas                     |                              |
| Acceptance administration                                    | ABN:<br>39729461841                    |                         | L 6 15 Bowes PLPHILLIP ACT 2606   |     | Phone:<br>02 6287 9987     |                              |
|                                                              |                                        |                         |                                   |     | 02 0207 5507               |                              |
|                                                              | General email:                         |                         | Financial email:                  |     | Web address:               |                              |
|                                                              | traininggroup22@gmail.com              |                         | traininggroup22@gmail.com         |     |                            |                              |
|                                                              |                                        |                         |                                   |     |                            |                              |

#### Step 3

The Organisation's Staff screen will display. This screen displays Active Staff for the organisation by default. The Staff list can be filtered using the **drop down** menu to choose one of the following:

- 1. Active Staff
- 2. Inactive Staff
- 3. All Staff

**Note:** All staff records display a unique Contact ID. This ID can be very helpful for identification purposes in various areas and assisting with duplicate contacts.

You can view the Contact ID from the Staff screen.

| BETA This is beta. Help us make it l    | better for you - ple  | ase <u>give feedback</u> |                 |              |                   |                        |             |               |                                        |               |
|-----------------------------------------|-----------------------|--------------------------|-----------------|--------------|-------------------|------------------------|-------------|---------------|----------------------------------------|---------------|
| Australian Government                   | ommunity<br>cants Hub | ŧ                        |                 |              |                   |                        |             | No            | tifications <sup>0</sup> Personal Prof | ile Logout    |
| Home Grants <del>-</del> Milestones     | Applications          | Payment Advice           | Organisation    | Profile      | Data Exchange 🛽 🗗 | Training and Support 🛛 | Acceptances |               |                                        |               |
|                                         |                       |                          |                 |              |                   |                        |             | 📥 You         | u are currently viewing: Traini        | ng Group 2026 |
| You are here: Home / Organisation Profi | le                    |                          |                 |              |                   |                        |             |               |                                        |               |
| Organisation profile<br>menu            |                       | Staff                    |                 |              |                   |                        |             |               |                                        |               |
| Organisation details                    |                       | Filter                   | A Antin Carl    |              |                   |                        |             |               |                                        |               |
| Postal address                          |                       | riter.                   | 1. Active Staff |              | фру нисе          |                        |             |               |                                        |               |
| Staff                                   |                       |                          |                 |              |                   |                        |             |               | Search Staff                           | Add staff     |
|                                         |                       |                          | Contact ID      | <u>Title</u> | <u>First name</u> | Last name 🗸            | Status      | Position      | System access level                    |               |
| Bank accounts                           |                       | •                        | 4-GZ0LB94       | Mr           | GRP               | TRN3                   | Active      | Not Specified | View only                              | View          |
| Acceptance administration               |                       | •                        | 4-GYCE3B5       | Mr           | GRP               | TRN2                   | Active      | Not Specified | Administrator                          | View          |
|                                         |                       | •                        | 4-GZOLB85       | Mr           | GRP               | TRN1                   | Active      | Not Specified | Editor                                 | View          |
|                                         |                       | •                        | 4-GZOLBKO       | Mr           | JAMES             | RED                    | Active      | Not Specified | Administrator                          | View          |

### Step 4

To add a new staff member select Add staff.

| DETA This is beta. Help us make it better for you - please give feedback |                         |                   |                   |                        |             |               |                                      |               |  |
|--------------------------------------------------------------------------|-------------------------|-------------------|-------------------|------------------------|-------------|---------------|--------------------------------------|---------------|--|
| Australian Government Communit<br>Grants Hull                            | y <b>Fit</b>            |                   |                   |                        |             | Noti          | fications Personal Profi             | le Logout     |  |
| Home Grants - Milestones Application                                     | ons Payment Advice Orga | nisation Profile  | Data Exchange 🛽 🖉 | Training and Support 🗹 | Acceptances |               |                                      |               |  |
|                                                                          |                         |                   |                   |                        |             | 📥 You         | are currently viewing: <u>Traini</u> | ng Group 2026 |  |
| You are here: Home / Organisation Profile                                |                         |                   |                   |                        |             |               |                                      |               |  |
| Organisation profile<br>menu                                             | Staff                   |                   |                   |                        |             |               |                                      |               |  |
| Organisation details                                                     | Filter: 1. Act          | ive Staff 🐱 🗚     | pply Filter       |                        |             |               |                                      |               |  |
| Postal address                                                           |                         |                   |                   |                        |             |               |                                      |               |  |
| Staff                                                                    | Contac                  | <u>t ID Title</u> | First name        | Last name 🗸            | Status      | Position      | Search Staff                         | Add staff     |  |
| Bank accounts                                                            | 4-GZOL                  | B94 Mr            | GRP               | TRN3                   | Active      | Not Specified | View only                            | View          |  |
| Acceptance administration                                                | ► 4-GYCE                | 385 Mr            | GRP               | TRN2                   | Active      | Not Specified | Administrator                        | View          |  |
|                                                                          | ► 4-GZOL                | B8S Mr            | GRP               | TRN1                   | Active      | Not Specified | Editor                               | View          |  |
|                                                                          | 4-GZOL                  | BK0 Mr            | JAMES             | RED                    | Active      | Not Specified | Administrator                        | View          |  |

#### Step 5

The Add staff details screen will display.

Enter the staff member's details in the required fields including the Portal system access level required. Mandatory fields are marked with a red asterisk.

| BETA This is beta. Help us make it better fo | r you - please g <u>ive feedback</u>                                                    |                                                               |                                                      |
|----------------------------------------------|-----------------------------------------------------------------------------------------|---------------------------------------------------------------|------------------------------------------------------|
| Australian Government Commu                  | nity fit                                                                                |                                                               | Notifications <sup>(0)</sup> Personal Profile Logout |
| Home Grants <del>-</del> Milestones Appli    | cations Payment Advice Organisation Profile Data Exchange 🗗 Training                    | and Support 🗗 Acceptances                                     |                                                      |
|                                              |                                                                                         |                                                               | A You are currently viewing: Training Group          |
| You are here: Home / Organisation Profile    |                                                                                         |                                                               |                                                      |
| Organisation profile<br>menu                 | Add staff details                                                                       |                                                               | * required                                           |
|                                              |                                                                                         |                                                               |                                                      |
| Organisation details                         | Title:*                                                                                 | First Name:*                                                  | Last Name:*                                          |
| Postal address                               | Please Select 👻                                                                         |                                                               |                                                      |
| Staff                                        | Position:                                                                               | Email:*                                                       | Phone:                                               |
| Bank accounts                                | Not Specified                                                                           |                                                               |                                                      |
| Acceptance administration                    | System access level:*                                                                   |                                                               |                                                      |
|                                              | No Access<br>The staff member will not be able to access the porta                      | al but can be assigned as a contact for Grant Activities      |                                                      |
|                                              | <ul> <li>View only<br/>The staff member can view various screen but will no</li> </ul>  | pt be able to add any details or make any changes             |                                                      |
|                                              | <ul> <li>Editor<br/>The staff member can add details and make changes</li> </ul>        | s on all available pages except Add staff, Update system acco | ess and Bank account                                 |
|                                              | <ul> <li>Administrator<br/>The staff member can add details and make changes</li> </ul> | s on all available screens                                    |                                                      |
|                                              | Discard changes and return                                                              |                                                               | Save and return                                      |

#### Step 6

Select Save and return when complete.

| Australian Government                     | <b>E</b>                                                                             |                                                             | Notifications <sup>0</sup> Personal Profile Logout |
|-------------------------------------------|--------------------------------------------------------------------------------------|-------------------------------------------------------------|----------------------------------------------------|
| Home Grants - Milestones Applications Pay | ment Advice Organisation Profile Data Exchange 🗗                                     | Training and Support 🕼 Acceptances                          |                                                    |
|                                           |                                                                                      |                                                             | You are currently viewing: Training Group 2026     |
| You are here: Home / Organisation Profile |                                                                                      |                                                             |                                                    |
| Organisation profile<br>menu              | Add staff details                                                                    |                                                             | * required                                         |
| Organisation details                      | Title:*                                                                              | First Name:*                                                | Last Name:*                                        |
| Postal address                            | Please Select                                                                        |                                                             |                                                    |
| Staff                                     | Position:                                                                            | Email:*                                                     | Phone:                                             |
| Bank accounts                             | Not Specified                                                                        |                                                             |                                                    |
| Acceptance administration                 | System access level:*                                                                |                                                             |                                                    |
|                                           | <ul> <li>No Access<br/>The staff member will not be able to access the p</li> </ul>  | ortal but can be assigned as a contact for Grant Activities |                                                    |
|                                           | O View only<br>The staff member can view various screen but wi                       | ll not be able to add any details or make any changes       |                                                    |
|                                           | O Editor<br>The staff member can add details and make char                           | nges on all available pages except Add staff, Update system | access and Bank account                            |
|                                           | <ul> <li>Administrator<br/>The staff member can add details and make char</li> </ul> | nges on all available screens                               |                                                    |
|                                           | Discard changes and return                                                           |                                                             | Save and return                                    |

#### Step 7

If the change is successful, a message will temporarily display on screen confirming the staff member was successfully added as a contact for your Organisation. The added contact will now be listed on the Staff screen under the Organisation Profile.

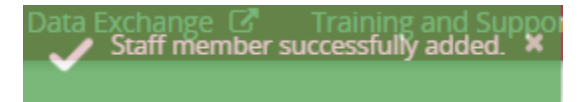

Your Staff member has now been added as a contact.

| Australian Governm       | cnt COI              | nmunity<br>ints Hub | ł              | 11            |            |                    |                        |             | Notifi         | ications <sup>0</sup> Personal Prof | Logout        |
|--------------------------|----------------------|---------------------|----------------|---------------|------------|--------------------|------------------------|-------------|----------------|-------------------------------------|---------------|
| Home Grants <del>-</del> | Milestones           | Applications        | Payment Advice | Organisati    | on Profile | Data Exchange 🗗    | Training and Support 🗗 | Acceptances |                |                                     |               |
|                          |                      |                     |                |               |            |                    |                        |             | 📥 You a        | re currently viewing: Traini        | ng Group 2022 |
| You are here: Home /     | Organisation Profile |                     |                |               |            |                    |                        |             |                |                                     |               |
| Organisatio              | n profile            |                     | Staff          |               |            |                    |                        |             |                |                                     |               |
| menu                     |                      |                     |                |               |            |                    |                        |             |                |                                     |               |
| Organisation deta        | ails                 |                     | Filter:        | 1. Active Sta | ff 🗸 A     | pply Filter        |                        |             |                |                                     |               |
| Postal address           |                      |                     |                |               |            |                    |                        |             | N              |                                     |               |
| Staff                    |                      |                     |                | Contact ID    | Title      | First name         | Last name              | Status      | Resition       | Search Staff                        | Add staff     |
| Bank accounts            |                      |                     | •              | 4-GXYWERR     | Captain    | RAYMOND            | HOLT                   | Active      | Senior Manager | Editor                              | View          |
| Acceptance admin         | nistration           |                     |                |               |            |                    |                        |             |                |                                     |               |
|                          |                      |                     |                | 4-H9M66TS     | Master     | STAFF 1 FIRST NAME | E STAFF 1 LAST NA      | ME Active   | Not Specified  | No Access                           | View          |
|                          |                      |                     | •              | 4-H9M66V0     | Miss       | STAFF 2            | STAFF 2                | Active      | Not Specified  | No Access                           | View          |
|                          |                      |                     | •              | 4-H9M66W5     | Master     | STAFF 3            | STAFF 3                | Active      | Not Specified  | No Access                           | View          |
|                          |                      |                     | •              | 4-GZ0LB85     | Mr         | GRP                | TRN1                   | Active      | Not Specified  | Editor                              | View          |
|                          |                      |                     | •              | 4-GYCE3B5     | Mr         | GRP                | TRN2                   | Active      | Not Specified  | Administrator                       | View          |
|                          |                      |                     | •              | 4-GZ0LB94     | Mr         | GRP                | TRN3                   | Active      | Not Specified  | No Access                           | View          |

The following system validations are set up to prevent duplicate contacts being added:

1. First Name, Last Name and Email Address matches an existing contact for the Organisation.

If the staff member already exists for your Organisation with the exact combination of First Name, Last Name and Email Address, the following error will occur. The system will not allow the staff member to be added.

• There are error(s) on the page The contact you are trying to add already exists in this contacts list.

2. Email Address matches an existing contact for the Organisation.

If the email address entered matches an existing contact for your Organisation but the First Name/Last Name is different, a warning message will appear on screen. To proceed select **Continue** or to cancel the request select **Discard changes and return**.

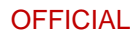

| Potential duplicate contact                                                                               | х            |
|----------------------------------------------------------------------------------------------------|--------------|
|                                                                                                    |              |
| This email address is already specified for an existing staff member. Please confirm you wish to create a | new contact. |
| Discard changes and return Co                                                                             | ontinue      |
|                                                                                                    |              |

## Need Help?

For further assistance, contact the Grant Recipient Portal Helpdesk:

Email: <u>GRP.Helpdesk@communitygrants.gov.au</u>

Phone: 1800 020 283 (Option 5)

Operating Hours: Monday to Friday 9:00am - 5:00pm (AEST/AEDT)